# SHD 로그로 Secure Web Appliance 성능 문제 해 결

| 목차                |  |  |
|-------------------|--|--|
| <u>소개</u>         |  |  |
| <u>사전 요구 사항</u>   |  |  |
| <u>요구 사항</u>      |  |  |
| <u>사용되는 구성 요소</u> |  |  |
| <u>SHD 로그란?</u>   |  |  |
| <u>액세스 SHD 로그</u> |  |  |
|                   |  |  |

# 소개

이 문서에서는 시스템 상태 데몬 로그(shd\_logs) 및 이 로그를 사용하여 SWA(Secure Web Appliance) 성능 문제를 해결하는 방법에 대해 설명합니다.

# 사전 요구 사항

#### 요구 사항

다음 주제에 대한 지식을 보유하고 있으면 유용합니다.

- 물리적 또는 가상 SWA(Secure Web Appliance)가 설치되었습니다.
- 라이센스가 활성화되었거나 설치되었습니다.
- SSH(Secure Shell) 클라이언트.
- 설치 마법사가 완료되었습니다.
- SWA에 대한 관리 액세스.

#### 사용되는 구성 요소

이 문서는 특정 소프트웨어 및 하드웨어 버전으로 한정되지 않습니다.

이 문서의 정보는 특정 랩 환경의 디바이스를 토대로 작성되었습니다. 이 문서에 사용된 모든 디바 이스는 초기화된(기본) 컨피그레이션으로 시작되었습니다. 현재 네트워크가 작동 중인 경우 모든 명령의 잠재적인 영향을 미리 숙지하시기 바랍니다.

## SHD 로그란?

SHD 로그에는 1분마다 SWA의 성능 관련 프로세스 통계가 대부분 저장됩니다.

다음은 SHD 로그 라인의 예입니다.

Mon Jun 9 23:46:14 2022 Info: Status: CPULd 66.4 DskUtil 5.2 RAMUtil 11.3 Reqs 0 Band 0 Latency 0 Cache SrvConn 0 MemBuf 0 SwpPgOut 0 ProxLd 0 Wbrs\_WucLd 0.0 LogLd 0.0 RptLd 0.0 WebrootLd 0.0 SophosLd 0.0 Mc

SHD 로그는 CLI(Command Line Interface) 및 FTP(File Transfer Protocol)에서 허용됩니다. GUI(Graphical User Interface)에서 로그를 보는 옵션은 없습니다.

# 액세스 SHD 로그

CLI에서:

- 1. CLI에서 grep 또는 tail을 입력합니다.
- 2. 목록에서 "shd\_logs Type: SHD Logs Retrieval: FTP Poll"을 찾고 관련 번호를 입력합니다.
- 3. grep할 정규식을 입력하십시오. 로그 내에서 검색할 정규식을 입력할 수 있습니다. 예를 들어 , 날짜 및 시간을 입력할 수 있습니다.
- 4. 이 검색에서 대/소문자를 구분하지 않으시겠습니까? [Y]> SHD\_Logs에서 이 옵션이 필요하지 않은 대/소문자를 구분하지 않는 경우 이 옵션을 기본값으로 둘 수 있습니다.
- 5. 일치하지 않는 행을 검색하시겠습니까? [N]> Grep 정규식을 제외한 모든 항목을 검색할 필요 가 없는 경우 이 줄을 기본값으로 설정할 수 있습니다.
- 6. 로그를 추적하시겠습니까? [N]> 이 옵션은 grep의 출력에서만 사용할 수 있습니다. 이 옵션을 기본값(N)으로 설정하면 현재 파일의 첫 번째 행의 SHD 로그가 표시됩니다.
- 7. 출력 페이지를 매기시겠습니까? [N]> "Y"를 선택한 경우 출력이 적은 명령의 출력과 같으므로 행과 페이지 사이를 탐색할 수 있습니다. 또한 로그 내부를 검색하여(Type /then 키워드 및 enter 키) q 유형별로 로그 보기를 종료할 수 있습니다.

FTP에서:

- 1. GUI > Network > Interfaces에서 FTP가 활성화되었는지 확인합니다.
- 2. FTP를 통해 SWA에 연결합니다.
- 3. Shd\_logs 폴더에는 로그가 포함되어 있습니다.

### SHD 로그 필드

SHD의 필드에 대한 자세한 내용은 다음과 같습니다.

| 필드 번호 | 이름   | 식별자              | 설명                                       |
|-------|------|------------------|------------------------------------------|
| 8     | CPUL | 백분율(%)<br>0 ~ 99 | CPU 로드<br>OS에서 보고한 시스템<br>에 사용된 총 CPU 비율 |
| 10    | 츠크우티 | 백분율(%)           | 디스크 사용률                                  |

|    |        | 0 ~ 99           | /data 파티션에서 스페<br>이스드 사용                                                                                                    |
|----|--------|------------------|----------------------------------------------------------------------------------------------------|
| 12 | 라무틸    | 백분율(%)<br>0 ~ 99 | RAM 사용률<br>OS에서 보고된 사용 가<br>능한 메모리의 비율                                                                                                    |
| 14 | 요구 사항  | 요청/초             | 요청<br>지난 1분 동안의 평균<br>트랜잭션(요청) 수                                                                                                    |
| 16 | 밴드     | 초 단위             | 대역폭 절약<br>지난 1분 동안 절약된<br>평균 대역폭입니다.<br>- 지난 1분 동안 평균 저<br>장된 SNMP 대역폭과<br>동일                                                                                                    |
| 18 | 레이턴시 1 | 밀리초(ms)          | 최근 1분 동안의 평균<br>레이턴시(응답 시간)<br>액세스 로그의 두 번째<br>필드 - TCP 연결이 최종<br>사용자로부터 WSA로<br>(또는 연결이 해독되지<br>않은 경우 최종 사용자<br>로부터 웹 서버로) 소요<br>되는 시간을 표시합니<br>다.<br>WSA는 마지막 분 동안<br>액세스 로그에 로깅된<br>각 요청에 대한 시간을<br>합산하여 이러한 요청<br>수로 나눈 후 SHD에 대<br>한 평균 레이턴시를 가<br>져옵니다. |
| 20 | 캐시 적중  | 번호 #             | 지난 1분 동안의 캐시                                                                                                    |

|    |                     |                  | 적중 평균입니다.<br>- 지난 1분 동안의<br>SNMP 캐시 적중 평균<br>과 동일                                                                        |
|----|---------------------|------------------|----------------------------------------------------------------------------------------------------|
| 22 | CliConnection       | 번호 #             | 현재 클라이언트 연결<br>의 총 수<br>클라이언트에서<br>WSA로<br>- SNMP 현재 총 클라이<br>언트 연결과 동일                                                  |
| 24 | Srv 연결              | 번호 #             | 현재 서버 연결의 총 수<br>WSA에서 웹 서버로<br>- SNMP 현재 총 서버<br>연결과 같습니다.                                                              |
| 26 | MemBuf <sup>2</sup> | 백분율(%)<br>0 ~ 99 | 메모리 버퍼<br>현재 사용 가능한 프록<br>시 버퍼 메모리의 총량<br>입니다.                                                                           |
| 28 | SwpPgOut            | 번호 #             | OS에서 보고한 스와핑<br>된 페이지 수입니다.<br>페이지 파일 또는 페이<br>징 파일은 RAM이 완전<br>히 사용될 때 정보를 저<br>장하는 임시 위치로 사<br>용되는 하드 드라이브<br>의 공간입니다. |
| 30 | ProxLd              | 백분율(%)<br>0 ~ 99 | <b>Prox 프로세스 로드</b><br>모든 수신 요청을 처리하는<br>프로세스<br>(HTTP/HTTPS/FTP/SOCKS)                                                  |

| 32 | Wbrs_WucLd | 백분율(%)<br>0 ~ 99 | <b>웹 평판 코어링 로드</b><br>실제 WBRS 스캔 엔진에 사<br>용되는 프로세스입니다. 프<br>록시 프로세스는 reqscand<br>프로세스와 상호 작용하여<br>WBRS 스캔을 수행합니다. |
|----|------------|------------------|----------------------------------------------------------------------------------------------------|
| 34 | 로그Ld       | 백분율(%)<br>0 ~ 99 | 프록시 로그 로드                                                                                                    |
| 36 | RptLd      | 백분율(%)<br>0 ~ 99 | <b>보고서 엔진 로드</b><br>보고 데이터베이스를 만드<br>는 프로세스입니다.<br>'reportd'는 'haystackd'와 상호<br>작용하여 웹 추적 데이터베<br>이스를 만듭니다.      |
| 38 | WebrootLd  | 백분율(%)<br>0 ~ 99 | Webroot 안티멀웨어 로<br>드                                                                                              |
| 40 | SophosLd   | 백분율(%)<br>0 ~ 99 | Sophos 안티바이러스<br>로드                                                                                               |

| 42 | McafeeLd | 백분율(%)<br>0 ~ 99 | Mcafee Antivirus 로드                 |
|----|----------|------------------|-------------------------------------|
| 44 | WTTLd    | 백분율(%)<br>0 ~ 99 | 웹 트래픽 탭                             |
| 46 | AMPLd    | 백분율(%)<br>0 ~ 99 | AMP(Advanced<br>Malware Protection) |

1. WSA에 요청이 많지 않고 어떤 시점에 긴 기간 연결이 완료된 경우(예: 며칠) SHD 로그에서 레이턴시가 최고조에 달할 수도 있습니다. 그러면 이 단일 요청은 완료되고 액세스 로그에 로 그인했을 때 해당 분 동안 레이턴시를 늘릴 수 있습니다.

2. 다음 각목의 1에 해당하는 것

"시스템의 RAM 사용량 working 시스템에서 사용하지 않는 RAM은 웹 개체 캐시에서 사용되므로 효율성이 90%보다 높을 수 있습니다. 시스템이 experiencing 심각한 성능 문제가 있으며 이 값은 100%에 머물지 않습니다. operating 보통."

Ŷ 참고: 프록시 버퍼 메모리는 이 RAM을 사용하는 구성 요소 중 하나입니다

#### SHD 로그 문제 해결

기타 프로세스 고부하

다른 공정의 부하가 높으면 이 글에서 표-1을 확인하고 그 공정과 관련된 로그를 읽는다.

높은 레이턴시

SHD 로그에서 대기 시간이 높은 경우 Proxy\_track logs in/data/pub/track\_stats/를 확인해야 합니다 . 레이턴시가 높은 기간을 찾습니다. 프록시 트랙에는 레이턴시와 관련된 레코드가 몇 개 있습니다 . 각 섹션의 앞에 있는 숫자는 마지막 재부팅 이후 발생한 총 횟수입니다. 예를 들어, 이 코드에서 다 음을 수행합니다. Current Date: Wed, 11 Jun 2022 20:03:32 CEST

Client Time 6309.6 ms 109902

Current Date: Wed, 11 Jun 2022 20:08:32 CEST

Client Time 6309.6 ms 109982

5분 안에 6309.6ms 이상이 걸린 클라이언트 요청 수는 80건입니다. 따라서 각 시간대의 숫자를 빼 야 정확한 값을 얻을 수 있으므로 다음 항목을 고려해야 합니다.

클라이언트 시간: 클라이언트에서 SWA로 걸리는 시간입니다.

적중 시간: 캐시 적중: 요청된 데이터가 캐시에 있으며 클라이언트에 전달될 수 있습니다.

Miss Time: 캐시 누락: 요청한 데이터가 캐시에 없거나 최신 상태가 아니며 클라이언트에 배달될 수 없습니다.

서버 트랜잭션 시간: SWA에서 웹 서버까지 걸리는 시간입니다.

또한 성능 확인 과정에서 다음 값을 고려해야 합니다.

사용자 시간: 160.852(53.33%) 시스템 시간: 9.768(3.256%)

Track Stat(추적 상태) 로그에서 정보는 5분(300초)마다 로깅됩니다. 이 예에서 사용자 시간 160.852는 CPU에서 사용자 요청을 처리하기 위한 작업으로 로드한 시간(초)입니다. 시스템 시간은 SWA가 네트워크 이벤트(예: 라우팅 결정 등)를 처리한 시간입니다. 이 두 백분율의 합계가 해당 시 간의 총 CPU 로드입니다. 사용자 시간이 많은 경우 복잡도가 높은 구성을 고려해야 합니다.

#### 관련 정보

- WSA AsyncOS 릴리스 정보
- Cisco Secure Email and Web Manager용 호환성 매트릭스
- 업그레이드 및 업데이트 연결 확인
- Cisco 기술 지원 및 다운로드

이 번역에 관하여

Cisco는 전 세계 사용자에게 다양한 언어로 지원 콘텐츠를 제공하기 위해 기계 번역 기술과 수작업 번역을 병행하여 이 문서를 번역했습니다. 아무리 품질이 높은 기계 번역이라도 전문 번역가의 번 역 결과물만큼 정확하지는 않습니다. Cisco Systems, Inc.는 이 같은 번역에 대해 어떠한 책임도 지지 않으며 항상 원본 영문 문서(링크 제공됨)를 참조할 것을 권장합니다.